## การค้นหาและแสดงผลการจัดชั้นความเข้มแข็งของสหกรณ์และกลุ่มเกษตรกร ประจำปี พ.ศ. 2567

- ให้เข้าไปที่เว็บไซต์ของกรมส่งเสริมสหกรณ์ -> ให้เลื่อนลงมาเล็กน้อยแล้วหา แถบเมนู บริการกรมส่งเสริมสหกรณ์ -> ในแถบเมนู บริการกรมส่งเสริมสหกรณ์ -> ให้เข้าไปที่เมนู บริการ E-service ดังรูป

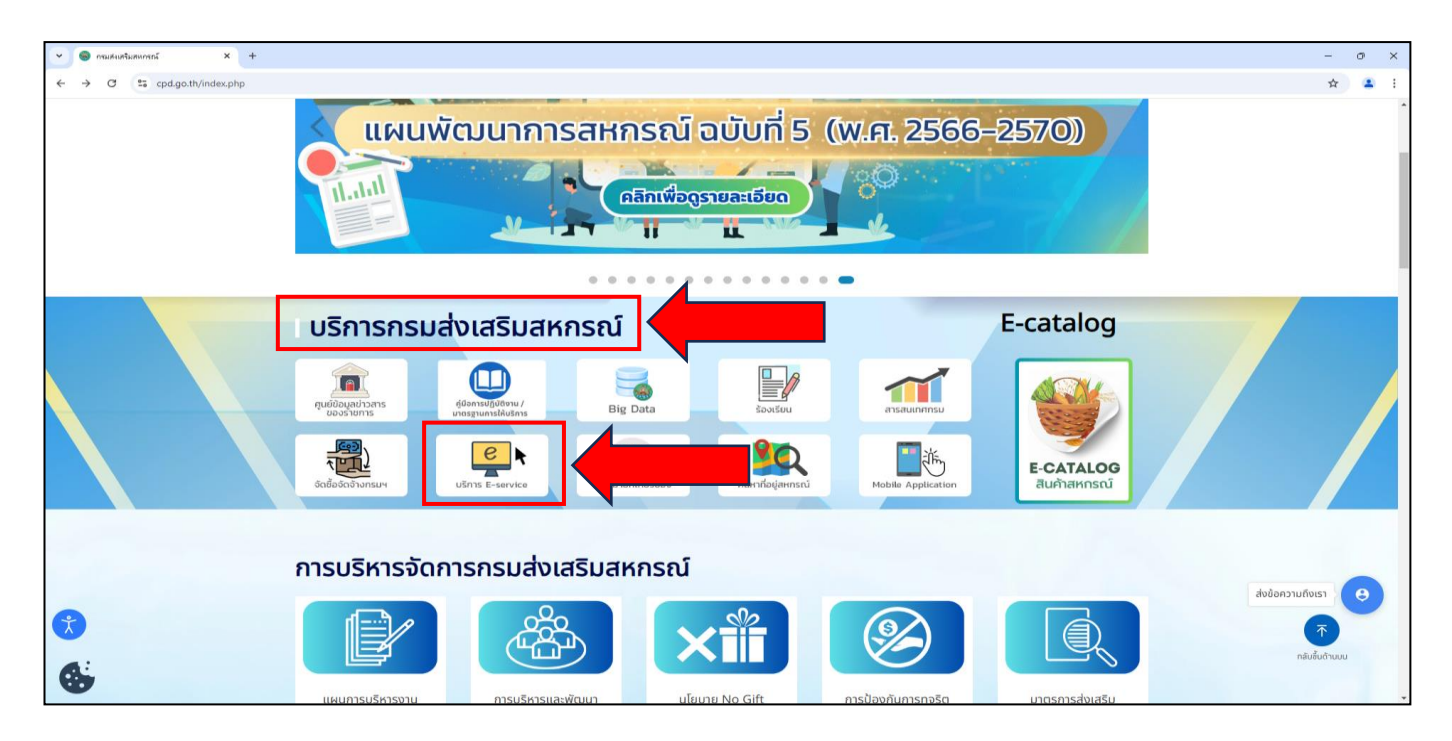

- ที่หน้าจอ บริการ E-service ให้กดไปที่ ลิงค์ ของการค้นหาและแสดงผลการจัดชั้นความเข้มแข็งของสหกรณ์และกลุ่มเกษตรกร ดังรูป

| 👻 🐵 เชื่อมโอสรบบหาน - บริกาศ E-service 🗙 + |                                                                                         |         |                        |                      |                                               |        |   | - o ×            |
|--------------------------------------------|-----------------------------------------------------------------------------------------|---------|------------------------|----------------------|-----------------------------------------------|--------|---|------------------|
| ← → C 🙄 cpd.go.th/eservicecpd.html         |                                                                                         |         |                        |                      |                                               |        |   | ☆ <b>≗</b> :     |
|                                            | 🥮 กรมส่งเสริมสหกรณ์<br>Cooperative Promotion Department                                 |         |                        |                      | อินทราเน็ต   WorkD<br>ขนาดตัวฮักษร A A A   Ti | H   EN |   |                  |
|                                            | หน้าหลัก เกี่ยวกับกรม สารสนเทศกรม บริการเ                                               | ไระชาชน | ระบบงานกะ              | มฯ ข่าวสารและกิจกรรม | คลังความรู้ ติดต่อ                            | oisi C | 2 |                  |
|                                            | บริการ E-service<br>🗲 share 🔰 Tweet 🗢 Share                                             |         |                        |                      |                                               |        |   |                  |
|                                            | ชื่อระบบ                                                                                | ลิงค์   | คู่มือการใช้<br>มริการ |                      |                                               |        |   |                  |
| _                                          |                                                                                         |         |                        |                      |                                               |        |   |                  |
|                                            | 1) การค้นหาและแสดงผลการจัดชั้นความเข้มแข็งของ<br>สหกรณ์และกลุ่มเกษตรกร                  | ð       |                        |                      |                                               |        |   |                  |
| _                                          |                                                                                         |         |                        |                      |                                               |        |   |                  |
|                                            | 2) การออกหนังสือรับรองเป็นร้านสหกรณ์หรือสถาบัน<br>เกษตรกรที่กระทรวงเกษตรและสหกรณ์รับรอง | Ø       |                        |                      |                                               |        |   |                  |
|                                            | 3) ระบบคัดสำเนาออนไลน์                                                                  | 0       | FOR                    |                      |                                               |        |   | ส่งข้อความถึงเรา |
| <b>(</b>                                   |                                                                                         |         |                        |                      |                                               |        |   | <b></b>          |
| 6                                          |                                                                                         |         |                        |                      |                                               |        |   | ทลับชั้นด้านบน   |
| <b>V</b>                                   |                                                                                         |         |                        |                      |                                               |        |   |                  |

## การค้นหาและแสดงผลการจัดชั้นความเข้มแข็งของสหกรณ์และกลุ่มเกษตรกร ประจำปี พ.ศ. 2567

 - ให้ทำการระบุเลขทะเบียนสหกรณ์ 13 หลักและเลขทะเบียนกลุ่มเกษตรกร 13 หลักที่ต้องการค้นหาผลการจัดชั้น ปี 2567 แล้วกดปุ่มค้นหาข้อมูล ดังรูป

| 💌 🥯 เชื่อเลืองสอบมาน - บริการ E-service 🗙 🥌 ต้นการสอบชื่นสารมเชิมอยิงของสมกร 🗙 + |                                                                            | - o ×              |
|----------------------------------------------------------------------------------|----------------------------------------------------------------------------|--------------------|
| ← → ♂ S strength.cpd.go.th/search13/index.php                                    |                                                                            | ☆ 😩 :              |
| 🐝 ระบบรายงานแ                                                                    | ละประเมินความเข้มแข็งสหกร                                                  | สม์และกลุ่มเกษตรกร |
|                                                                                  |                                                                            |                    |
|                                                                                  | ต้นหาระดับขึ้นดวามเข้มแข็งของสหกรณ์และกลุ่มเกษตรกร<br>ประจำปี 2567         |                    |
|                                                                                  | เลขทะเบียนสหกรณ์ 13 หลัก :<br>เลขทะเบียนกลุ่มเกมศรกร 13 หลัก :<br>สนหรชมุล |                    |
|                                                                                  |                                                                            |                    |
|                                                                                  |                                                                            |                    |
|                                                                                  |                                                                            |                    |
|                                                                                  |                                                                            |                    |

- หากไม่พบข้อมูลตามเลขทะเบียนสหกรณ์ 13 หลักและเลขทะเบียนกลุ่มเกษตรกร 13 หลักที่ต้องการค้นหาผลการจัดชั้น ปี 2567 จะแสดงข้อความแจ้งเตือนให้ทราบ ดังรูป

| 💌 👼 dealamearum - utors E-servic X   🚳 harrestabiliserunduskesamu X   🍈 strangetuppi optingstageti (statiotistic) X + | - | σ   | ×          |
|----------------------------------------------------------------------------------------------------|---|-----|------------|
|                                                                                                    | ☆ | 4   | <b>a</b> : |
|                                                                                                    | × | ) a |            |
|                                                                                                    |   |     |            |

## การค้นหาและแสดงผลการจัดชั้นความเข้มแข็งของสหกรณ์และกลุ่มเกษตรกร ประจำปี พ.ศ. 2567

- ในกรณีที่พบข้อมูลตามเลขทะเบียนสหกรณ์ 13 หลักและเลขทะเบียนกลุ่มเกษตรกร 13 หลักที่นำมาค้นหาผลการจัดชั้น ปี 2567 จะแสดงผล ดังนี้

ในหน้าที่ 1 จะแสดง ข้อมูลพื้นฐาน ผลการจัดระดับชั้นความเข้มแข็ง ประจำปี 2567 คะแนนรวม ทั้ง 4 มิติ
คะแนนรวมและคะแนนย่อยในแต่ละตัวชี้วัด ของมิติที่ 1 และ 2 ดังรูป

| 👻 🐵 เชื่อเรื่อหรอบบาน - บริการ E-servici 🗙 😂 พันหาระดับชั้นตวามเชิมเชียออเสตกะ 🗴 🔃 สหารถนัการกษระเมืองกระบี่ จำกัด 🗙 - | •                                                                                                    |   | -   | σ | × |
|----------------------------------------------------------------------------------------------------|----------------------------------------------------------------------------------------------------|---|-----|---|---|
| ← → C 💷 strength.cpd.go.th/search13/kk67_level.php                                                                     |                                                                                                    |   | ् ☆ |   |   |
| 🚍 สหกรณ์การเกษตรเมืองกระบี จำกัด                                                                                       | 1/2  - 90% +   🖸 🔇                                                                                                    | 7 | ł   |   | : |
|                                                                                                    | 1. Фаннонски страновски странов |   |     |   |   |

- ในหน้าที่ 2 จะแสดงคะแนนรวมและคะแนนย่อยในแต่ละตัวชี้วัด ของมิติที่ 3 และ 4 รวมทั้งข้อมูลจากกรมตรวจบัญชีสหกรณ์ เงื่อนไขพื้นฐาน ปีบัญชี และผลการจัดชั้น ปี 2566 ดังรูป

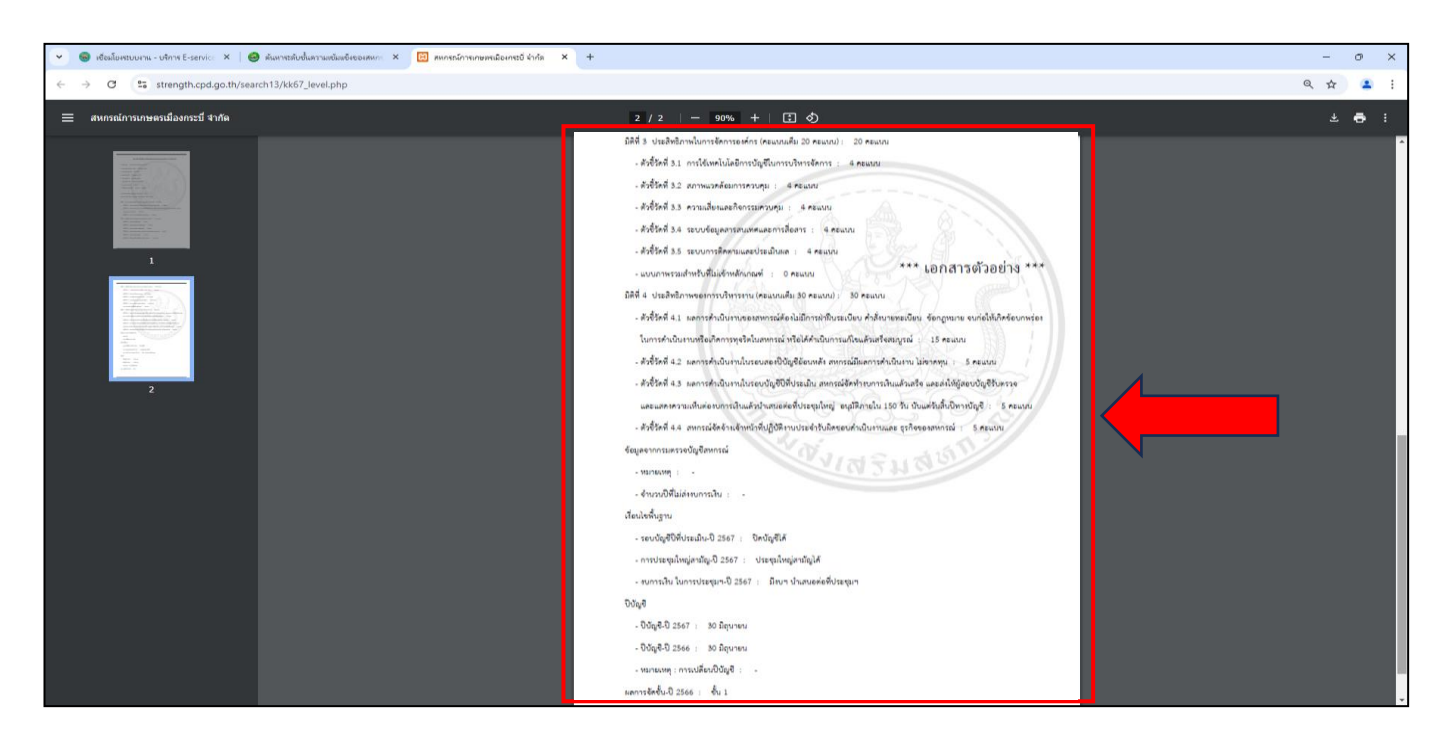